## 評価書作成者の情報(職名・部局等)修正または評価書の内容について修正する場合

| <b>D</b> JSPS 電子申                                                                                                    | 人日本学術振興会<br>請システム                                                          |                                                                                |                                                       |                                 |                                           |                                                         |                                 |                                                     | ヘルプ ?                     | <u>ログアウト・</u> |
|----------------------------------------------------------------------------------------------------|----------------------------------------------------------------------------|--------------------------------------------------------------------------------|-------------------------------------------------------|---------------------------------|-------------------------------------------|---------------------------------------------------------|---------------------------------|-----------------------------------------------------|---------------------------|---------------|
| 申請者管理       研究者養成專業                                                                                                    |                                                                            |                                                                                |                                                       |                                 |                                           |                                                         |                                 |                                                     |                           |               |
| 特別研究員の申請書は                                                                                                    | 以下の手順で作成し                                                                  | ます。                                                                            |                                                       |                                 |                                           |                                                         |                                 |                                                     |                           |               |
| <ul> <li>(1)申請書情報を入力</li> <li>申請書情報を入力</li> <li>POFファイルに変視</li> <li>申請書情報の入力</li> <li>申請書情報の入力</li> <li>申請書を提出する</li> </ul>                                                                                                    | <b>りする</b><br>します。<br>された申請書情報を確認<br>が完了すると申請状況にし<br>前であれば、評価書作成存          | し、希望連絡先のEmail宛メ<br>「連絡先確認済み」と表示さ<br>な頼後及び申請内容ファイル                              | ールの受信を確認して<br>れます。「連絡先確認<br>登録後であっても、申                | ください。<br>済み」と表示され<br>■請書情報を修証   | iていることを確認し、評<br>Eすることができます。               | 価書作成依頼及び申請内容ファイル                                        | の登録行ってください。                     |                                                     |                           |               |
| 事業                                                                                                    | <b>č名(申請資格)</b>                                                            | 研究課題名                                                                          | 申請機関                                                  | 受付期限                            | 学振受付期限                                    | 作成日                                                     | 申請機関承認日                         | 登錄內容確認                                              | 申請状況                      |               |
| 2022年度 特别                                                                                                    | │研究員-DC1                                                                   |                                                                                | 2021年5月24日                                            | 3 :                             | 2021年6月10日                                | 2021年5月24日 11時40分                                       |                                 | <b>マロン</b> 22×                                      | 連絡先確認済み<br>確認 修正          |               |
| <ul> <li>評価書作成者を別</li> <li>連絡先生mail以外の</li> <li>運給布に成者が評<br/>ない、申請者が申請者</li> <li>申請者は評価書作</li> </ul>                                                                                                    | の研究者に変更した場合。<br>評価書作成者情報を修正<br>価書の作成を完了すると、<br>を提出するまでは評価書<br>成者が入力した内容を参照 | 入力内容は破壊されます。<br>する場合も、「()申請者情報<br>申請者の希望連絡先のEm<br>作成者は何度でも評価書を<br>照することはできません。 | ご注意/だきい。<br>酸を入力する」の「修正<br>ai房記にその旨のメー」<br>修正することができ、 | ]ボタンより申請<br>しで通知され、し<br>修正後完了する | 書情報の修正を行って<br>「下の処理状況」に「提出<br>度」に初回と同様に申請 | ください。この場合、再度評価書作成<br>済み」と表示されます。評価書作成者<br>者にメールで通知されます。 | 依頼を実施する必要はありま<br>るが評価書の作成を完了する。 | せん。<br>まで、申請書を申請機関                                  | 閉担当者へ提出することはで8            | きません。         |
| 5 <b>71</b> 0 s                                                                                                    | 针形成看达名                                                                     | 所积锡知石                                                                          | 部周右                                                   | 石石                              | 5 116成45                                  | <u>室日 取約491717日</u>                                     | 1FACE FF1                       | ルロ<br>面書作成依頼済み                                      | £ИЛ                       |               |
| 田中太郎                                                                                                    | 東                                                                          | 京工業大学                                                                          | 工学院                                                   | 教授                              | 2021年5月24                                 | Bまで                                                     |                                 | 評価書作成依頼<br>パフロード 高発に<br>評価書作成者の<br>at 1回音 TF 成 省 でか | 入力内容を修正する<br>1927時の名に変更する | 1             |
| (2)申請内容ファイルを登録する<br>・別途体成した申請内容ファイルを登録する<br>・申請者情報の入力が完了するまで申請内容ファイルを登録することはできません。<br>・評価者作成本のの評価者作成状物期であって、申請内容ファイルを登録することはできません。<br>・登録した申請内容ファイルを修正する場合は、(申請内容ファイルを登録すること)、<br>・登録した申請内容ファイルを修正する場合は、(申請内容ファイルを登録)をクリックし、修正した申請内容ファイル(Word Xitz ックを再登録してください。 |                                                                            |                                                                                |                                                       |                                 |                                           |                                                         |                                 |                                                     |                           |               |
| 由諸内容ファイ                                                                                                    | ファイル種<br>Th                                                                | 81<br>                                                                         | 作成日                                                   |                                 | 登錄內容確                                     | 22<br>未登録                                               | 処:                              | 理状況                                                 |                           |               |
| 亚価書作成者の                                                                                                    | 情報(例)                                                                      | ・准教授を教                                                                         | 城市亦再                                                  | など) オ                           | を修正する                                     | 場合や評価書の                                                 | 内容を修正し                          | たい場合                                                |                           |               |

評価書作成の入力内容を修正するボタンを押してください。

## ※重要

【現在の受入研究者(DC)、採用後の受入研究者(PD)の項目に修正箇所がある場合】 評価書が差し戻されるため、【※先生に再度、評価書の提出ボタンを押していただく※】必要があります。 上記に該当する場合は、必ず、【※ご自身で先生に提出ボタンを押してもらうよう依頼※】してください。 ※「評価書提出済み」になっていないと、本提出ができません。

なお、評価書が先生に差し戻されても、先生が作成された評価書の内容が消えてしまうことはありません。 「再開ボタン」を押して、再度 PDF を提出いただきます。先生方には、併せてその旨もお伝えください。 再提出前には、完成版の評価書が提出されているかどうかを、評価者の先生方に必ずご確認ください。

【先生に依頼する前の注意】

「評価書作成者の入力内容を修正する」ボタンから、修正を行ってください。

※誤って、「評価者作成者を別の研究者に変更する」ボタンを押すと、評価書が全削除され、 先生に初めから評価書を作成してもらう必要がありますので、ご注意ください。

| Web | ページからのメッセージ                                                                                                    | $\times$ |                                           |
|-----|----------------------------------------------------------------------------------------------------|----------|-------------------------------------------|
|     | ※留音点<br>修正内容を反映させるため評価書作成者が既に作成済みの評価書 PD<br>Fは作成前の状態に戻ります。評価書作成者が入力したデータはシステム<br>上に保持されていますので、再度「再開」ボタンを押下し内容を確認の上、<br>評価書 PDFを再提出するようにお伝えください。<br>なお、評価書作成者情報の修正後は申請書情報PDFファイルを確認した<br>後に評価書作成者へ再提出をご依頼ください。<br>評価書作成者情報を修正しますか? |          | 評価書作成の入力内容を修正するボタンを押すと<br>確認メッセージが表示されます。 |
|     | OK キャンセル                                                                                                    |          |                                           |

## Important:

If items regarding "Current host researcher (現在の受入研究者)" (DC) and "Post-hiring host researcher (採用後の受入研究者)" (PD) need to be revised:

First click "Revise the content of the evaluator (評価書作成者の入力内容を修正する)" to make corrections. Note:

Do not click "Change the evaluator to another researcher (評価書作成者を別の研究者に変更する)," which will result in all comments made by the current evaluator being deleted.

In case of such corrections, the evaluation comments submitted will be withdrawn and the designated evaluator will have to click "Submit (提出)" on the system to resubmit the evaluation comments.

Evaluation comments created and submitted remain on the system even after withdrawal. Please explain to the evaluator that he/she can use the comments saved on the system by clicking "Restart (再開)." The applicant is responsible for asking the evaluator to resubmit the comments. Also remind the evaluator to check whether the comments to be submitted are for the latest application documents. Applicants should note that the system does not accept submission of applications not showing the status of "Evaluation comments submitted (評価書提出済み)."

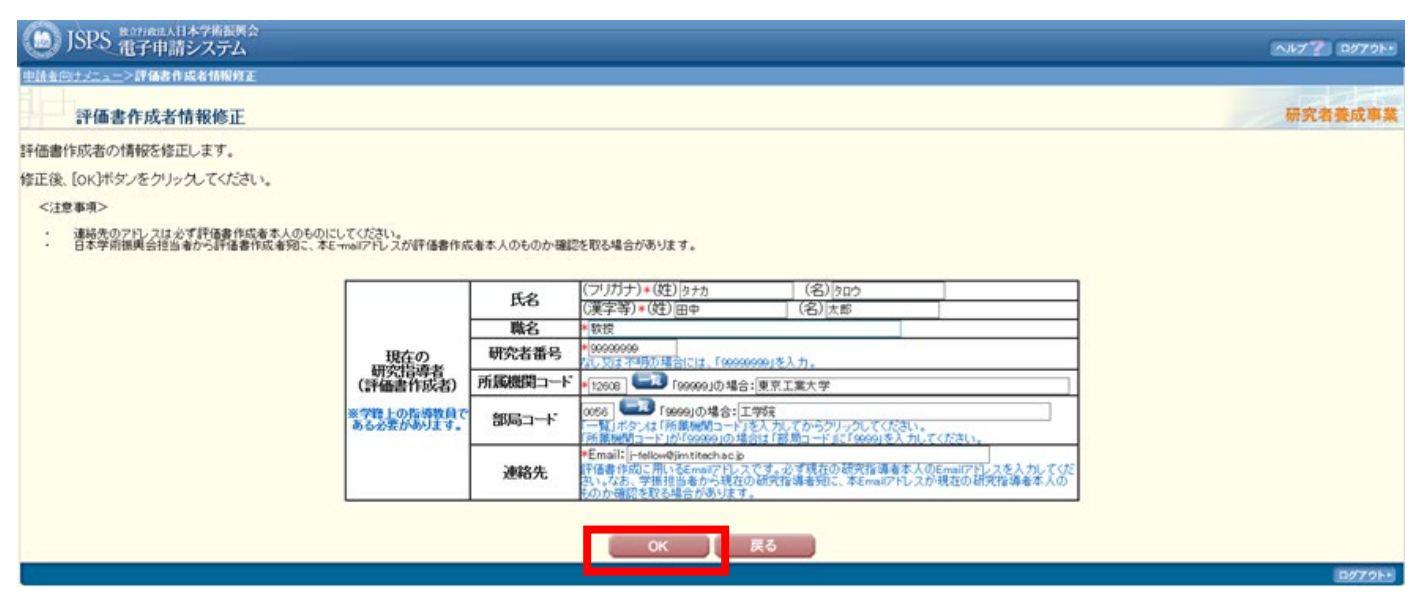

※修正したい箇所がある場合は修正してから OK、評価者の情報の変更がなく評価書の内容を修正したい場合はそのまま OK

| JSPS 電子中請シ            | ₩学務提興会<br>シンステム                                                                                                  | 7? 02791•     |
|-----------------------|----------------------------------------------------------------------------------------------------|---------------|
| <u>申請者向けメニュー</u> >凱度中 |                                                                                                    |               |
| 処理中・・・                | and the second second second second second second second second second second second second second second second | 究者養成事業        |
|                       | 評価書作成者情報情報を申請者情報に反映しています。<br>処理状況により、数分間かかる場合があります。                                                              |               |
|                       | そのままお待ちいただくか、しばらく経ってからメニュー画面の(処理状況確認・申請書作成再開)より申請<br>業を進めてください。                                                  | 書情報確認作        |
|                       |                                                                                                    |               |
|                       |                                                                                                    | <b>ログ7ウト・</b> |

「※重要」でも記載しましたが、ご自身で評価書作 成者に直接連絡を取り、確認及び再度「提出」 処理を行うように依頼してください。